## Aula virtual (Moodle)

El proceso de acceso al aula virtual se realizará mediante el enlace 'Acceder" de la esquina superior derecha de la portada. Opcionalmente Moodle puede enviar al usuario a la página de 'login' cuando se intente acceder a algún recurso que precise identificación y permisos.

En la página de Login ...

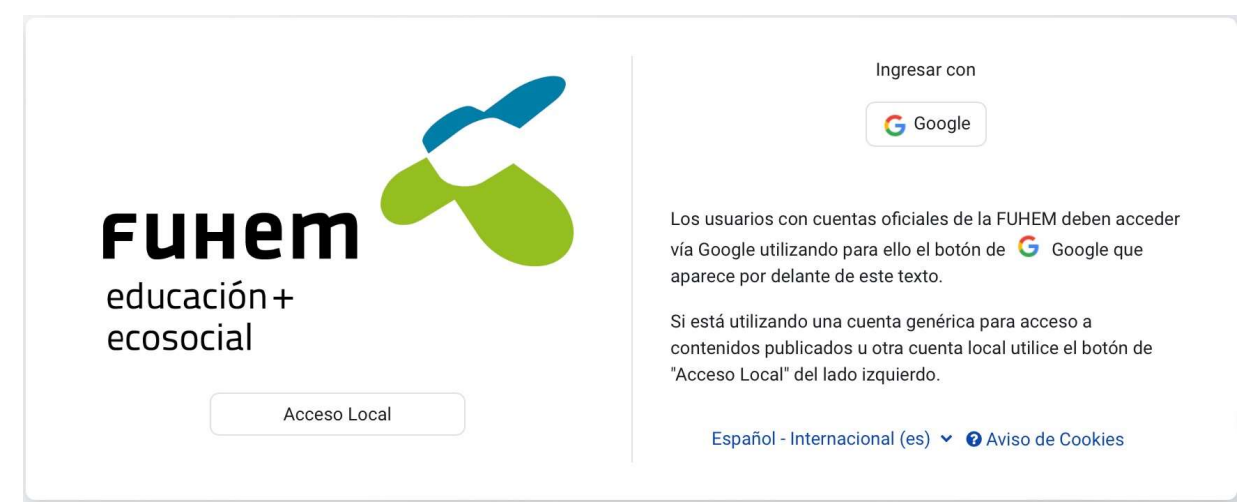

... los usuarios oficiales deben acceder mediante el botón 'Google" lo que les llevará al procedimiento de autenticación de dicha plataforma.

Para usuarios locales como, por ejemplo, las cuentas genéricas asociadas a publicaciones es preciso utilizar en botón 'Acceso Local", que mostrará un diálogo clásico de Login.

| FUHEM<br>educación +<br>ecosocial        | Ingresar con<br>G Google<br>Los usuarios con cuentas oficiales de la FUHEM deben acceder<br>vía Google utilizando para ello el botón de G Google que<br>aparece por delante de este texto.<br>Si está utilizando una cuenta genérica para acceso a |
|------------------------------------------|----------------------------------------------------------------------------------------------------|
| lamodernidad@educacionecosocial.fuhem.es | "Acceso Local" del lado izquierdo.                                                                                                    |
| Contraseña                               | Español - Internacional (es) 👻 🛛 Aviso de Cookies                                                                                                    |
| Acceder                                  |                                                                                                    |
| ¿Olvidó su contraseña?                   |                                                                                                    |

## WordPress

Para acceder al escritorio de un blog existente será necesario añadir /wp-login.php a la url del blog. Por ejemplo si quisiéramos acceder al escritorio del blog principal que se encuentra en la url <u>https://blogs.fuhem.es</u> sería necesario acceder a <u>https://blogs.fuhem.es/wp-login.php</u> Veremos la siguiente pantalla:

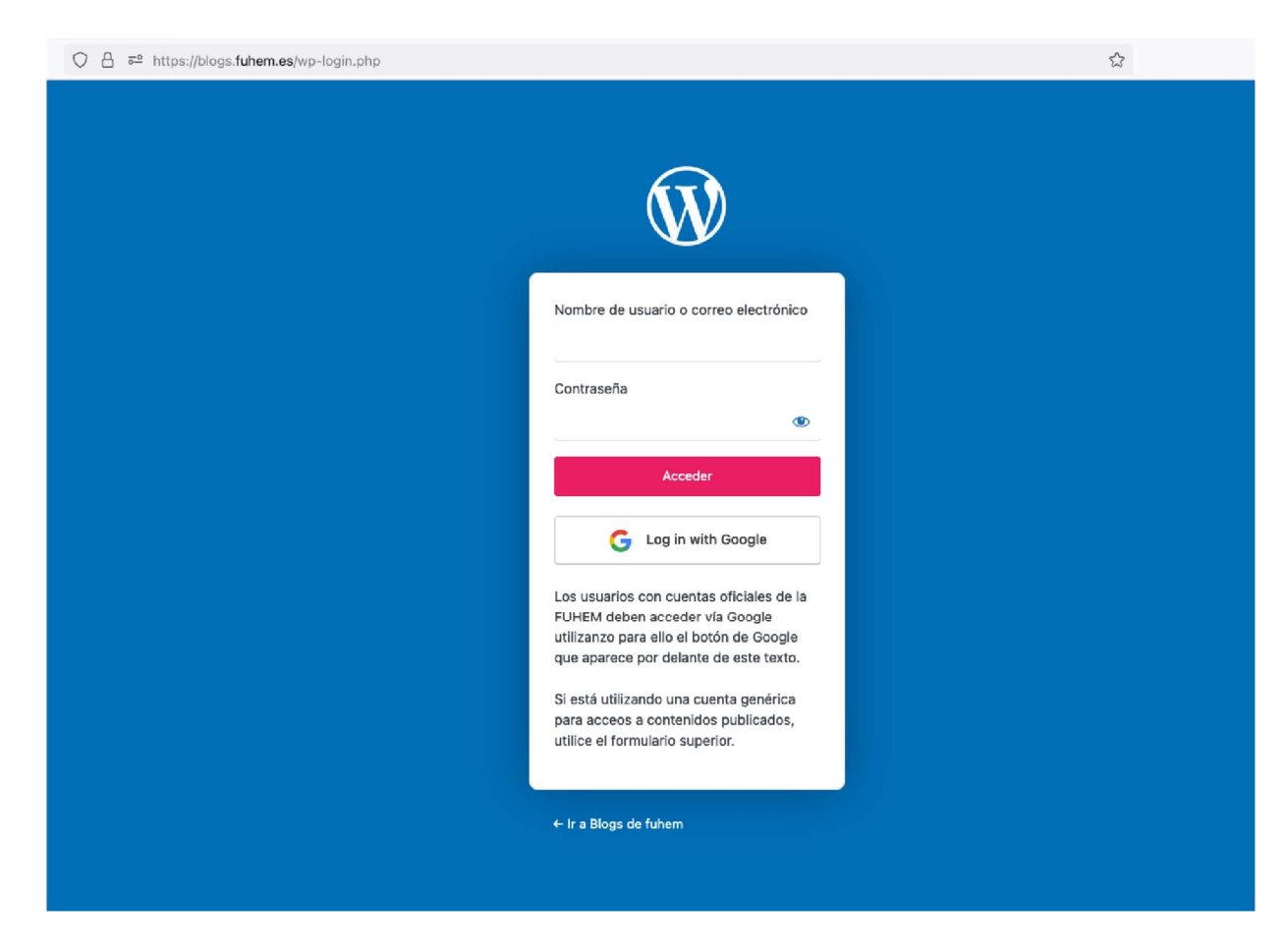

Pulsaremos sobre el botón de 'Log in with Google" que nos llevará a Google para poder introducir nuestro usuario y contraseña. Una vez hayamos introducido nuestras credenciales de forma correcta accederemos automáticamente al escritorio del blog.